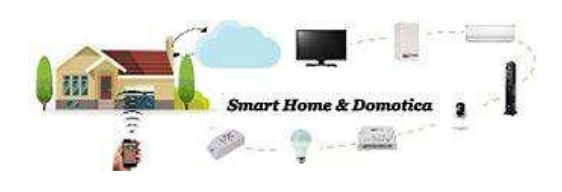

## TP-Link Tapo

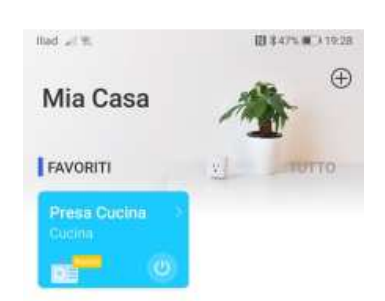

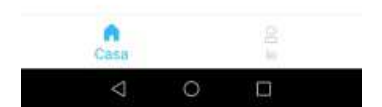

## TP-Link Tapo - Prima installazione e configurazione

Come prima cosa, scarica l'applicazione TP-Link Tapo per dispositivi Android o per dispositivi iOS allo stesso modo di come scarichi un'applicazione generica, purtroppo non esiste una versione per smartphone con sistema operativo Microsoft Windows 10 mobile.

Ad oggi l'ultima versione dell'applicazione TP-Link Tapo per Android è la 2.1.6 rilasciata il 20 Gennaio 2020, mentre per iOS è la 2.1.10 rilasciata il 21 Gennaio 2020.

Terminato il download apri l'App, accetta i Termini di utilizzo, fai tap su "Iscriviti", inserisci la tua email e una password per effettuare la registrazione. Fai tap su "ISCRIVITI".

L'attivazione dell'account appena creato deve essere confermata entro un'ora, controlla anche nella cartella di posta indesiderata, e conferma dalla email ricevuta la creazione dell'account. Hai 60 secondi per la conferma, qualora ti servisse più tempo puoi fare tap su "Reinvio". Tieni a mente l'email e la password utilizzate, ti serviranno più avanti.

| llad $\mathscr{A} \cong L$ U | 間 \$ 52% (美) 23:12    | ifted $\mathcal{A} \cong L$ W                                       | 1日本55% (第二) 23:27                                                      | Itad $ _{\mathcal{A}} \in L(\mathfrak{A})$                   | 間 \$ 58% (美) 23 30                    |  |
|------------------------------|-----------------------|---------------------------------------------------------------------|------------------------------------------------------------------------|--------------------------------------------------------------|---------------------------------------|--|
|                              |                       | ÷                                                                   | Italia                                                                 | ÷                                                            |                                       |  |
| Benvenuti in Tapo            |                       | Create un                                                           | ID TP-Link                                                             | Attivate il vostro ID<br>TP-Link                             |                                       |  |
| Email                        | 2                     |                                                                     |                                                                        |                                                              |                                       |  |
| 🕀 Password                   |                       | <u></u>                                                             | X H                                                                    |                                                              | e                                     |  |
|                              |                       | ₫                                                                   | 1.41                                                                   |                                                              |                                       |  |
| liscriviti                   | Password dimenticata? | Ho letto e accel<br>Policy Privacy e                                | ttato completamente<br>Termini di Utilizzo.                            | È stata inviata una                                          | email a:                              |  |
|                              |                       | Desidero riceve<br>namenti, consiç<br>marketing e infr<br>prodotti. | re via email aggior-<br>jli d'uso, promozioni<br>ormazioni relative al | Seguite le istruzior<br>email per attivare i<br>entro 1 ora. | ni presenti nella<br>I vostro account |  |
|                              |                       |                                                                     |                                                                        | ATTIVAT                                                      | O & LOGIN                             |  |
|                              |                       | ISC                                                                 | RIVITI                                                                 | Nessuna email d<br>TP-Link?                                  | a Reinvio (44s)                       |  |
| 4                            | 0 🗆                   | 4                                                                   | 0 🗆                                                                    | 4                                                            | 0 0                                   |  |

Confermata la creazione del tuo account, puoi accedere alla schermata principale dell'App, da dove potrai gestire i tuoi dispositivi intelligenti. Per aggiungere un dispositivo, puoi fare tap sul "+" al centro dello schermo, oppure sul "+" in alto a destra.

Fai tap sull'icona "lo" in basso a destra.

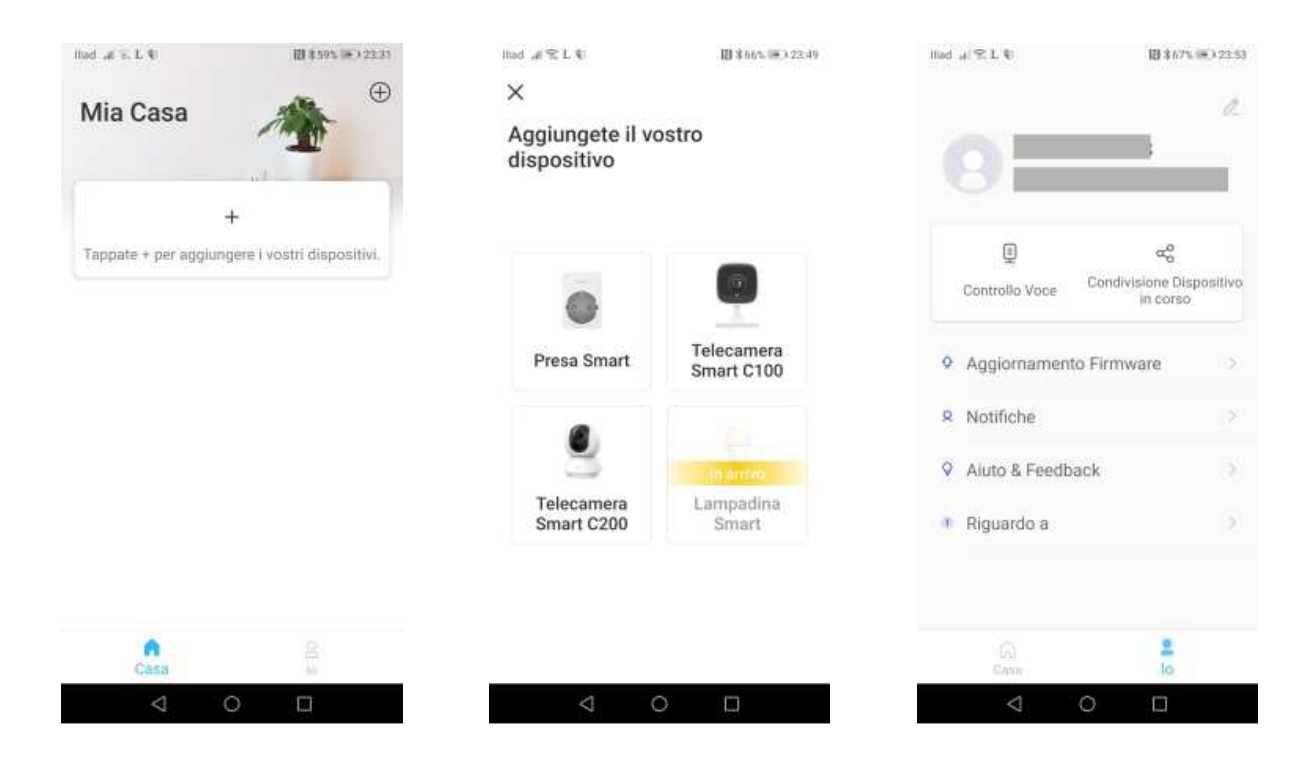

Nella schermata "lo" hai la possibilità di aggiornare l'App attraverso "Aggiornamento Firmware", scegliere se aggiornarla automaticamente attraverso "Notifiche", ricevere aiuto sui dispositivi TP-Link tramite "Aiuto & Feedback", visualizzare i "Termini di Utilizzo", la "Policy Privacy", le "Licenze" e le "Impostazioni Privacy" attraverso "Riguardo a".

| lited H           | 1 H R P =          | 間 \$ 525 (三) 19:10 | illad , | = ♥ Ø ≈ %                                                                                                    | 間 \$ 52% (美) 19 | illad "#  | R€ <b>€</b> ≢ IB     | \$53% (#) 19:12 |
|-------------------|--------------------|--------------------|---------|----------------------------------------------------------------------------------------------------|-----------------|-----------|----------------------|-----------------|
| ← Aggiornamento F |                    | to Firmware        | ←       | Notifiche                                                                                                    |                 | ÷         | Aiuto & Feedback     |                 |
|                   |                    |                    | Age     | jiornamento Firmw                                                                                                    | vare 🧲          | 9         | Lampadina Smart L510 | 0 >             |
|                   |                    |                    |         |                                                                                                    |                 | $\bar{v}$ | Presa Smart P100     | 2               |
|                   |                    |                    |         |                                                                                                    |                 |           | Telecamera Smart C10 | 00 00           |
|                   | ll firmware é aggi | omato.             |         |                                                                                                    |                 | 8         | Telecamera Smart C20 | 00 >            |
|                   |                    |                    |         |                                                                                                    |                 |           | Altro                | >               |
|                   |                    |                    |         |                                                                                                    |                 |           |                      |                 |
|                   |                    |                    |         |                                                                                                    |                 |           |                      |                 |
|                   |                    |                    |         |                                                                                                    |                 | _         |                      |                 |
|                   | < 0                |                    |         | \[     \ldots     \] \[     \] \[     \] \[     \] \[     \] \[     \] \[     \] \[     \] \[     \] \[     \] \[     \] \[     \] \[     \] \[     \] \[     \] \[     \] \[     \] \[     \] \[     \] \[     \] \[     \] \[     \] \[     \] \[     \] \[     \] \[     \] \[     \] \[     \] \[     \] \[     \] \[     \] \[     \] \[     \] \[     \] \[     \] \[     \] \[     \] \[     \] \[     \] \[     \] \[     \] \[     \] \[     \] \[     \] \[     \] \[     \] \[     \] \[     \] \[     \] \[     \] \[     \] \[     \] \[     \] \[     \] \[     \] \[     \[     \] \[     \] \[     \] \[     \] \[     \] \[     \] \[     \] \[     \] \[     \] \[     \] \[     \] \[     \] \[     \] \[     \] \[     \] \[     \] \[     \] \[     \] \[     \] \[     \] \[     \] \[     \] \[     \] \[     \] \[     \] \[     \] \[     \] \[     \] \[     \] \[     \] \[     \] \[     \] \[     \] \[     \] \[     \] \[     \] \[     \] \[     \] \[     \] \[     \] \[     \] \[     \] \[     \] \[     \] \[     \] \[     \] \[     \] \[     \] \[     \] \[     \] \[     \] \[     \] \[     \] \[     \] \[     \] \[     \] \[     \] |                 |           |                      | Į               |

Nella parte superiore della schermata "lo", puoi scegliere attraverso "Controllo Voce", quale assistente vocale utilizzare con i dispostivi TP-Link. Fai quindi tap su "Controllo Voce".Nel mio caso ho selezionato l'assistente vocale "Amazon Alexa" per installare la Skill "Tapo".

Apri quindi l'App "Alexa" e fai tap sul menu in alto a destra e fai tap su "Skill e giochi".

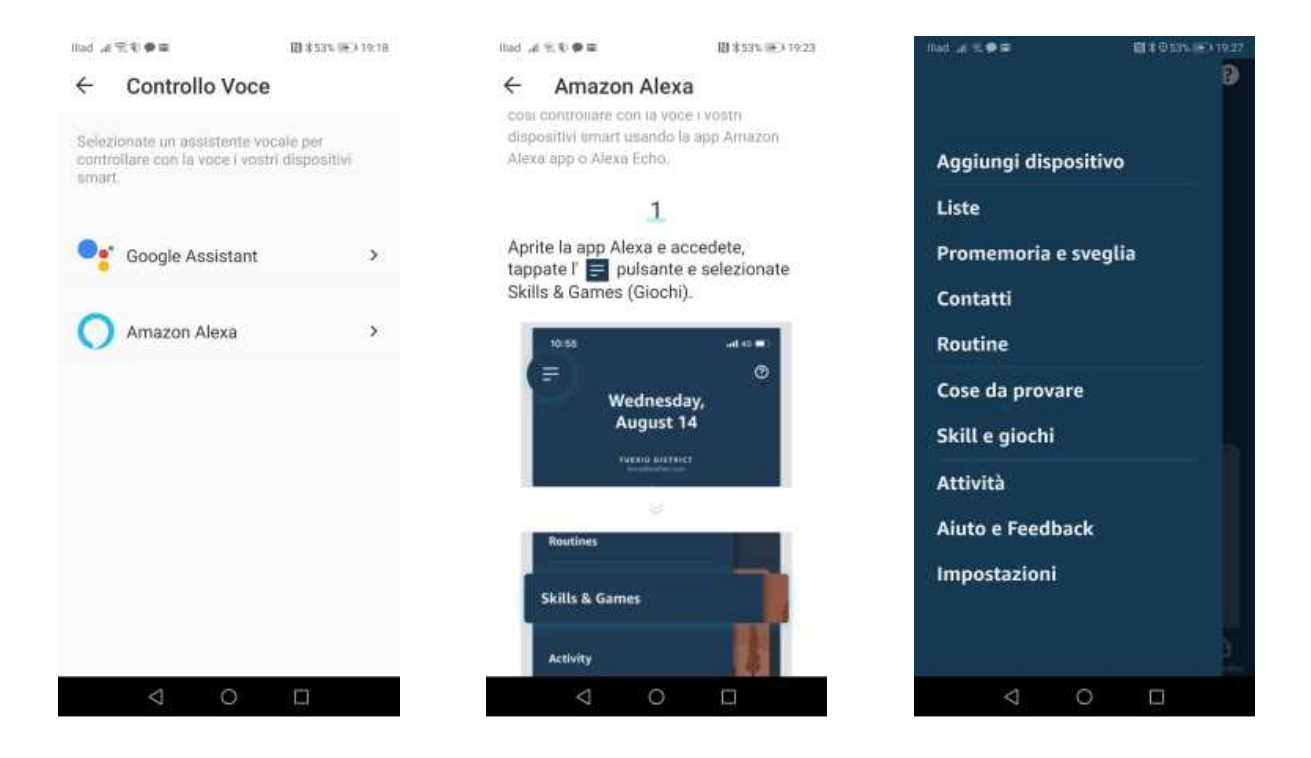

Cerca la Skill "Tapo", fai tap su "tapo tp link", fai tap su "ABILITA ALL'USO" e inserisci la tua email e la password che hai utilizzato, prima, durante la creazione dell'account TP-Link. Fai quindi tap su "Login".

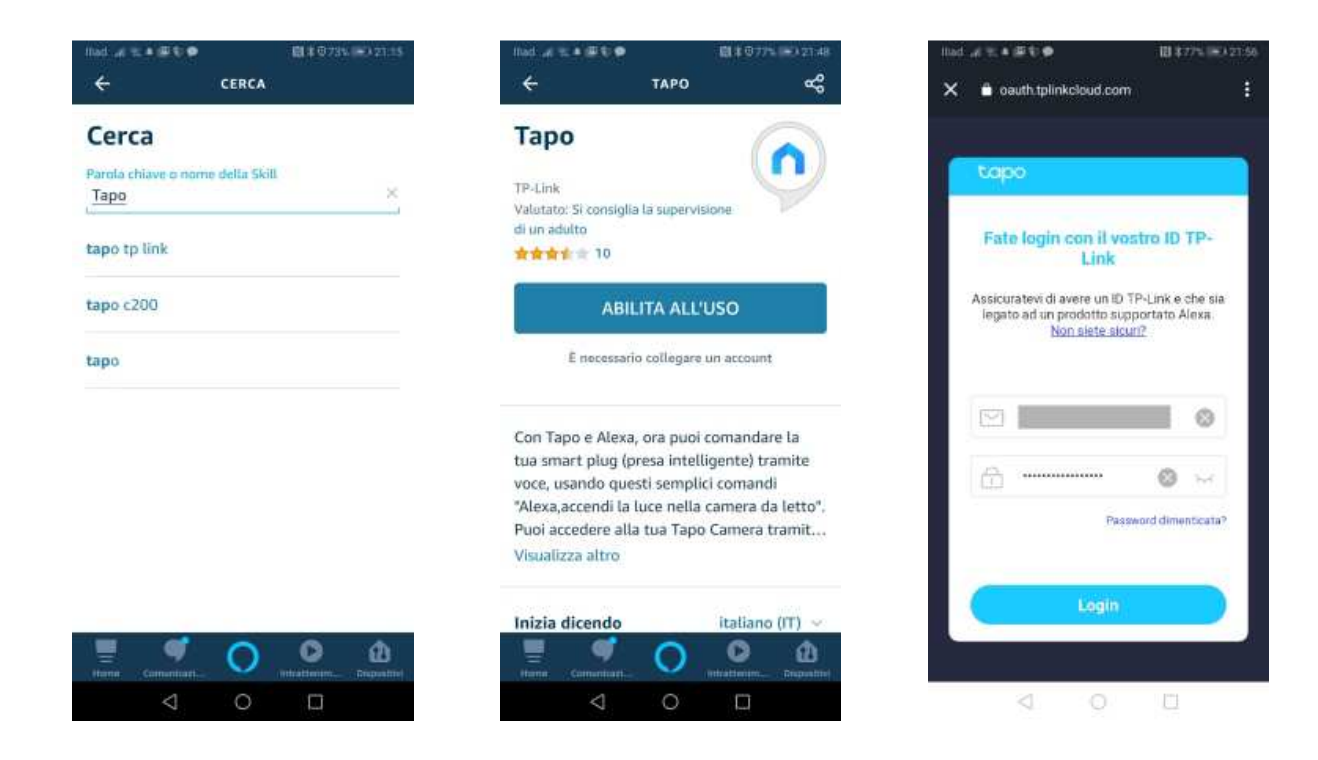

Fai quindi tap su "Autorizza" per autorizzare Alexa a usare il tuo ID TP-Link e attendi che la Skill Tapo venga collegata con "Amazon Alexa". Termina l'associazione, chiudi l'App Alexa.

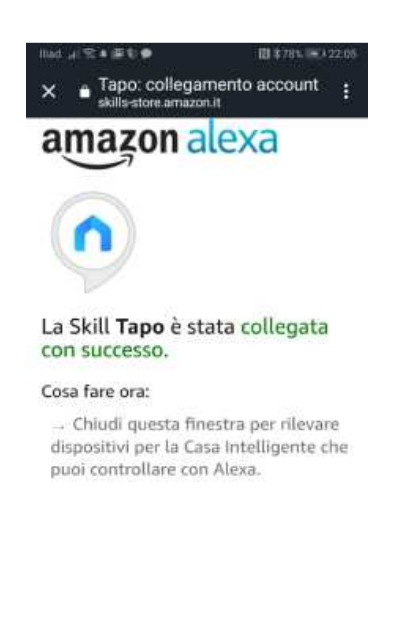

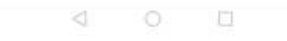

Completata, finalmente, l'installazione sei ora pronto per gestire i dispositivi TP-Link come ad esempio: La Mini presa Smart Tapo P100, la Telecamera Wi-Fi Pan/Tilt Tapo C200, la Fotocamera Tapo C100 e la Lampadina Tapo Smart Wi-Fi L510.